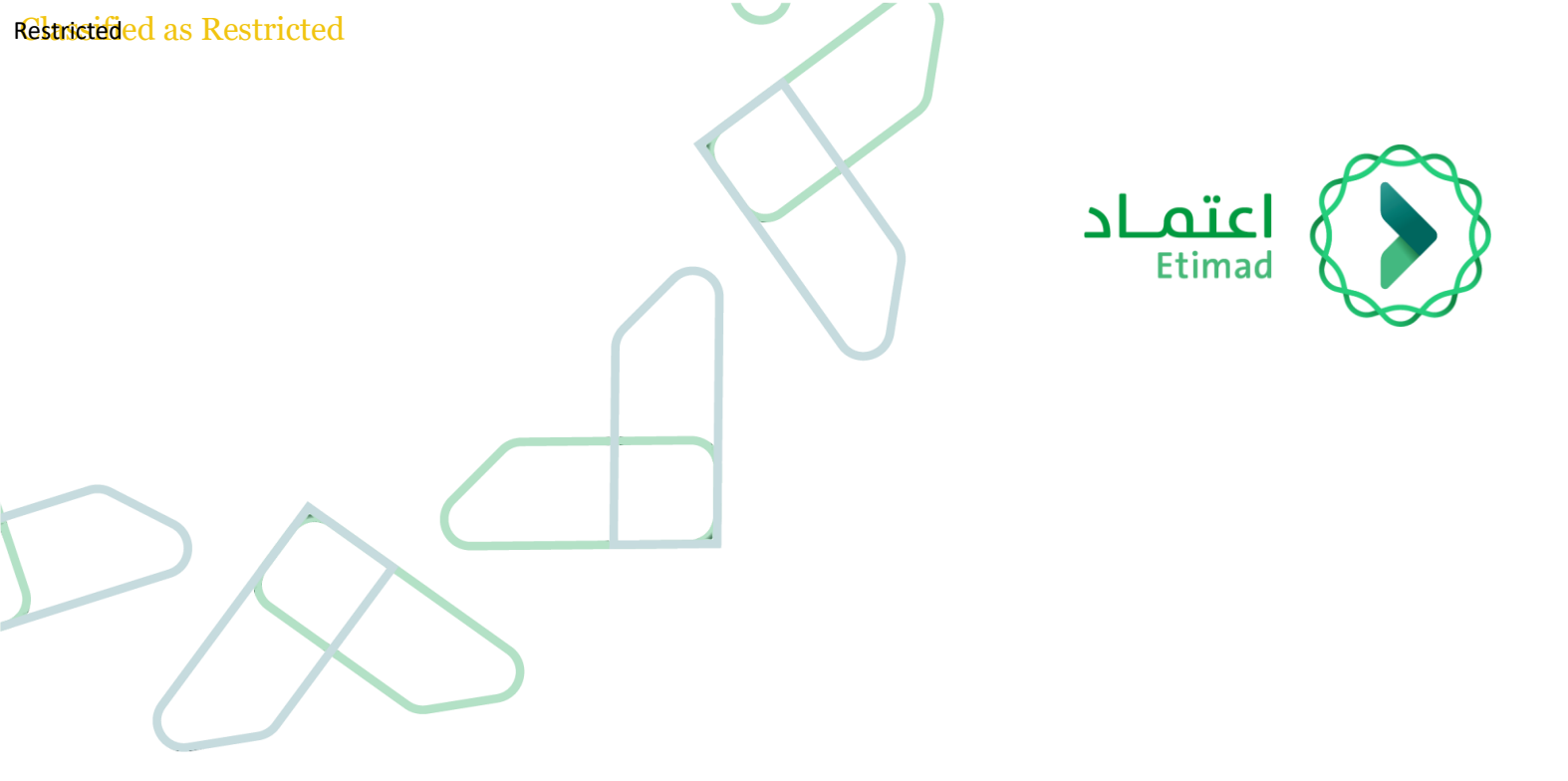

# دليل المستخدم

عقارات اعتماد – خدمة التقديم على الفرصة الاستئجارية – مسجل العقار

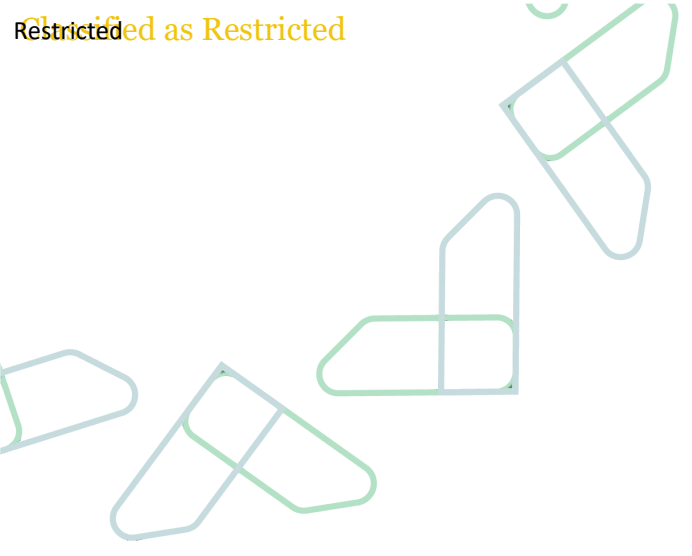

# الفهرس

| 3  | مقدمة                                          |
|----|------------------------------------------------|
| 6  | إرشادات الاستخدام                              |
| 14 | تمكين مسجل العقار من قبول أو رفض طلب التفاوض   |
| 15 | تمكين مسجل العقار من الاطلاع على نتيجة الترسية |
| 16 | رفع طلب التظلم                                 |

## مقدمة

عقارات اعتماد هو أحد المنتجات التابعة لمنصة اعتماد، والذي يهدف إلى تقديم حل تقني لتسهيل إجراءات طرح وإدارة الفرص الاستئجارية من قبل الهيئة العامة لعقارات الدولة وبالتعاون مع الجهات الحكومية ليتم التقديم عليها من قبل مؤجرو العقار وتتبع حالة العرض بشكل دقيق إلى أن تتم الترسية.

### أهداف منتج عقارات اعتماد:

- ضبط وأتمتة الإجراءات المتعلقة باستئجار الجهات الحكومية للعقار.
  - 2. تطوير منصة موحدة لإجراءات العقارات الحكومية.
- الوصول إلى أكبر عدد من المستثمرين والمؤجرين للتقديم على الفُرص الاستئجارية.

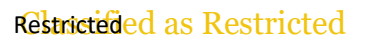

## خدمة التقديم على إعلان الفرصة الاستئجارية

تهدف خدمة التقديم على الفرصة الاستئجارية إلى تمكين مؤجرو العقار من التقديم على الفرص الاستئجارية التي تم طرحها من قبل الهيئة العامة لعقارات الدولة بالتعاون مع الجهات الحكومية.

## صلاحيات النظام

| شرح الصلاحية                                                         | المستخدم     |
|----------------------------------------------------------------------|--------------|
| صلاحية تمكن أصحاب العقار من تقديم عروض التأجير على الفرص الاستئجارية | مُسجل العقار |
| المناسبة المطروحة في المنصة.                                         |              |

## التقديم على الفرصة الاستئجارية

#### وصف الخدمة

تمكن هذه الخدمة مُسجلو العقار من تقديم عروض التأجير على إعلان الفرصة الستئجارية عبر المنصة عن طريق إدخال جميع التفاصيل المطلوبة وإرفاق المستندات اللازمة.

## شروط الخدمة

يجب أن يكون المستخدم مُشترك في باقة اعتماد

#### الصلاحية المطلوبة

🗸 🛛 مسجل العقار

### سير عمل الخدمة

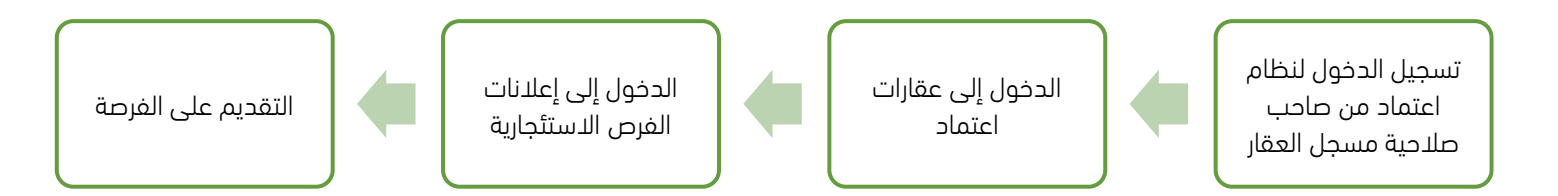

## إرشادات الاستخدام

1- يقوم المستخدم الذي يمتلك صلاحية "مسجل العقار" من التوجه إلى الرابط التالي للذهاب إلى المنصة <u>https://etimad.sa</u> ثم يتم النقر على أيقونة "تسجيل الدخول" بالأعلى، بعد ذلك تظهر لك صفحة تسجيل الدخول ومن خلالها يتم اختيار نوع المستخدم وإدخال رقم الهوية وكلمة المرور ورمز التحقق والنقر على أيقونة "تسجيل الدخول"

| اعتماد افراد                                                                                                    | اعتصاد عن اعتماد اعتماد دخومي - اعتماد اعمال -<br>ttimad                                                                                                    |
|----------------------------------------------------------------------------------------------------|----------------------------------------------------------------------------------------------------|
| تسجيل الدخول لمنصة اعتماد الجهات الحكومية<br>(م توبيه<br>عنه تعبر<br>عنه تعبر<br>بر التدلي<br>بر التدلي<br>سجي الددول | د الرجوم إلى فبارات سجبل الددول<br>الدخول لمنصة اعتماد<br>ليجهات الحكومية<br>سوبه الوطنية وكلمة المرور<br>2 التدفع.                                               |
| VISION (19)<br>22330<br>Avenue for the avenue<br>Ministry of Finance                                                  | جميع الحقوق محفوظة لوزارة المالية - اعتماد © 2021<br>تحتاج مساعدة؟ <u>1999</u> من الحلي بنا العلي بنا التي ي في في<br>تدعم منصة اعتماد المتصفحات التالية في في في |

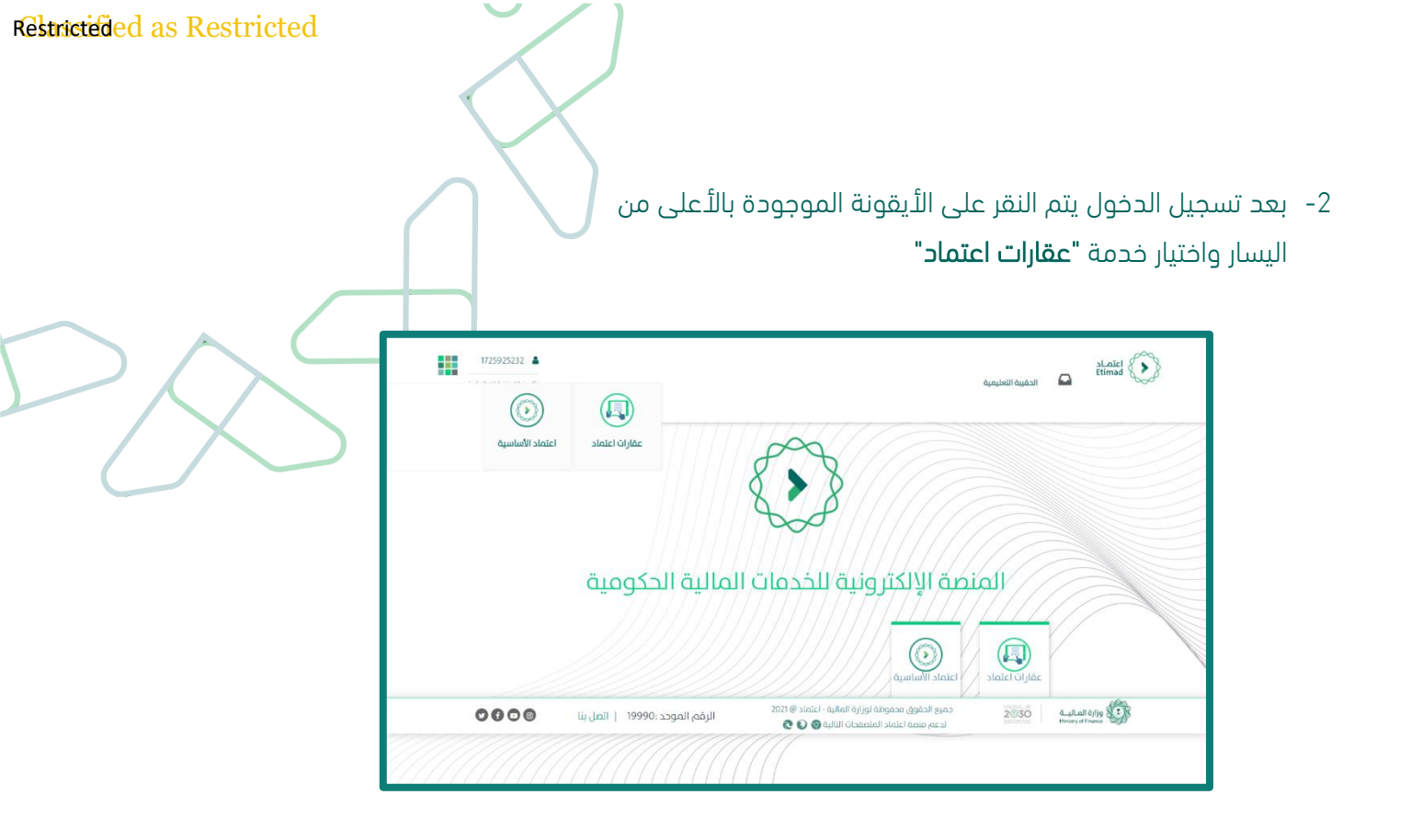

- 3- بعد الدخول، ستظهر للمستخدم قائمة إعلانات الفرص الاستئجارية، يقوم المستخدم بالنقر على الأيقونة
  - التي يمكن التقديم عليها الله التي يمكن التقديم عليها 🚺
  - يمكن التفرقة بين الإعلانات التي يمكن التقديم عليها، كالتالي
- ٥ قاربوم و ١٤ ساعة (): يمكن التقديم على الإعلان، حيث يرمز عدد الأيام والساعات إلى الوقت المتبقى للتقديم
  - مالتقديم (): تم القديم على الإعلان
  - o سهىالتقديم 🕥 : لا يمكن التقديم على الإعلان، حيث انتهى موعد التقديم

|                                                                                                    |                       |                      |                                   | العروض المقدمة                           | إعلانات الغرص الاستثجارية      |
|----------------------------------------------------------------------------------------------------|-----------------------|----------------------|-----------------------------------|------------------------------------------|--------------------------------|
|                                                                                                    |                       |                      |                                   | عقارات ·       إعلانات الفرص الاستئجارية | خدمات اعتماد 👌 اعتماد          |
| i. 2                                                                                                    | اتاريخ النشر 21-02-20 |                      | 2023-08-22 ناروچ النشر 2023-08-20 | :<br>عرض التفاصيل                        | 2023-08-22 يور النشر 2023-08-2 |
| active to presh                                                                                                    | 🖬 مسلودع              | التهى التقديم        | 🏠 سکنې                            | (aclas 2 9 P31 8                         | تعليمي                         |
| and a second second sec | الرقم المرجعي         | -                    | الرقم المرجعي                     |                                          | الرقم المرجعي                  |
| 100,000                                                                                                    | الجهة الحكومية        | 1000000000           | الجهة الحكومية                    | 10000000                                 | الجهة الحكومية                 |
| p 03:50 . 2023-09-13                                                                                                    | آخر موعد للتقديم      | م 12:30 . 2023-09-06 | آخر موعد للتقديم                  | م 12:30 . 2023-08-31                     | آخر موعد للتقديم               |
|                                                                                                    |                       |                      | 2023-08-21 يەرەخ الىشر            |                                          | 2023-08-21 المتأم 2023         |
|                                                                                                    |                       |                      |                                   |                                          | and the second second          |
|                                                                                                    |                       | نم التقديم           | 📇 مکتبي                           | (أ) غدامة 4 g , pgg 14                   | 🔝 سکنې                         |
|                                                                                                    |                       | -                    | الرقم المرجعي                     |                                          | الرقم المرجعي                  |
|                                                                                                    |                       | 1000.000             | الجهة الحكومية                    | 10000000000                              | الجهة الحكومية                 |
|                                                                                                    |                       | 01:15 . 2023-09-20   | آخر موعد للتقديم                  | 03:00 . 2023-09-06 م                     | آخر موعد للتقديم               |

4- بعد الدخول على تفاصيل الفرصة الاستئجارية، يقوم المستخدم بالنقر على "التقديم على الإعلان" للتقديم على الفرصة الاستئجارية، كما يمكن للمستخدم تنزيل كراسة الشروط والمواصفات، نموذج العقد الموحد أو نموذج إثبات حالة المبنى عن طريق النقر على "تحميل الملفات" واختيار الملف المطلوب تنزيله.

| د الفرن استنجابه المروق المقدمة<br><br>اصيل الإعلان لطلب الاستئجار |              |                                   | ندميل الملقات التقديم على ال |
|--------------------------------------------------------------------|--------------|-----------------------------------|------------------------------|
| تفاصيل الإعلان بيانات ومواصفات العقار                              | شروط الإعلان | مواعيد تقديم العروض               |                              |
| عنوان الإعلان                                                      |              |                                   |                              |
| الجهة الحكومية                                                     |              | الفرض من الاستئدار<br>أيناً سيكني | نوع المبنى<br>شغة            |
| نوع المقر<br>رئيسي                                                 |              |                                   |                              |
| ومف الذرق                                                          |              |                                   |                              |
| مدة الاستئجار وقيمة الأجرة                                         |              |                                   |                              |
| مايلة للتجديد<br>ألا                                               |              | مدة الاستئجار بالسنوات<br>1       | القدرة الاستيمانيية<br>10    |
| موقع المبنى المطلوب                                                |              |                                   |                              |
| المنطقة<br>منطقة الرياض                                            |              | المدينة<br>الرياض                 | الحي<br>العمل                |
|                                                                    |              |                                   |                              |
| مساحة العقار المطلوب                                               |              |                                   |                              |
| المساحة التأجيرية<br>200 م2                                        |              | مسادة البناء<br>غير مطلوب         |                              |
|                                                                    |              |                                   |                              |
|                                                                    |              |                                   |                              |

| التقديم على الاعلان | 🗸 تحميل الملفات                    |
|---------------------|------------------------------------|
|                     | - تحميل تفاصيل الكراسة             |
|                     | تحميل نموذج العقد<br>الموحد        |
|                     | - تحميل نموذج إثبات حالة<br>المبني |
|                     |                                    |

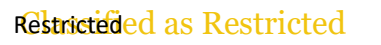

- 5- يقوم المستخدم بإدخال بيانات الصك والملكية وإرفاق المستندات اللازمة، ثم النقر على "حفظ ومتابعة" للانتقال إلى الخطوة التالية.
- يجب إرفاق صورة الصك إذا كان العقار مملوك بصك، أو صورة من خطاب الأمارة أو البلدية إذا كان العقار غير مملوك بصك.
  - يجب إرفاق صورة من عقد الاستئجار، إذا كانت صفة مسجل العقار "مستأجر"
    - يجب إرفاق صورة من الوكالة، إذا كانت صفة مسجل العقار "وكيل"

|                                                                                                    | إعلانات الفرص الاستئجارية العروض المقدمة                |
|----------------------------------------------------------------------------------------------------|---------------------------------------------------------|
|                                                                                                    | التقديم على فرصة                                        |
| ییانات مسجل العقار<br>منه مسجل المفار<br>مالك العقار وكيل مستاجر                                              | يانات الحك والملكية<br>يانات العقار<br>يانات العقار     |
| السم التجاري الرقم الودني الموحد                                                                              | الرخص والتقارير<br>الرخص والتقارير<br>الماصيل التأخيلية |
| رئم الدوان •<br>البود الإنكوني •<br>التوا                                                                     | ملمدر السرض                                             |
| ييانات الملكية<br>نوع مات الملكية                                                                             |                                                         |
| معلوك يحك<br>مورة المك<br>المتراقف أو إسقاط المنفات هنا لتدميل<br>تتسيفات الملفات المسموم بها (أفحي درم 9 HB) |                                                         |
|                                                                                                    |                                                         |

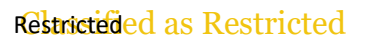

6- يقوم المستخدم بتحديد نوع العقار، تفاصيل موقع العقار وتفاصيل العقار المراد. تأجيره، ثم النقر على "حفظ ومتابعة" للانتقال إلى الخطوة التالية.

|                        |     |                       | إعلانات الفرص الاستئجارية العروض المقدمة |
|------------------------|-----|-----------------------|------------------------------------------|
|                        |     |                       |                                          |
|                        |     |                       | التقديم على فرصة                         |
|                        |     |                       |                                          |
|                        |     |                       |                                          |
|                        |     |                       | البابات الملك والمنحية                   |
|                        |     | بيانات عامة           | يانات العقار                             |
|                        |     | نوع العقار *          |                                          |
|                        | ~   | فيلا                  | الرخص والتقارير                          |
|                        |     |                       |                                          |
|                        |     | باقعال مقدم           |                                          |
|                        |     | مونيع العيار          | 5 ملخص العرض                             |
|                        |     | العنوان الوطني للعفار |                                          |
|                        |     | الرياض                |                                          |
| المدينة *              |     | المنطقة *             |                                          |
| الرياش                 | ~   | منطقة الرياض          |                                          |
| الشارع                 |     | الحي "                |                                          |
| خالد بن الوليد         | ~   | الحزم                 |                                          |
|                        |     |                       |                                          |
|                        |     | a fall diall clashes  |                                          |
|                        |     | معتومات العمار الموجر |                                          |
| عدد موافق السيارات *   | -   | عدد الطوابق *         |                                          |
| <u> </u>               |     | 2                     |                                          |
| مرافق المفار<br>مستودع | + - | عدد المصاعد *<br>2    |                                          |
|                        |     | تفاصد المافرة العقاد  |                                          |
|                        |     | لا يوجد               |                                          |
|                        |     |                       |                                          |
|                        |     |                       |                                          |
| حفظ ومتابعة ا          |     | £97.                  |                                          |

7- يقوم المستخدم بإرفاق الصور الداخلية والخارجية للعقار بالإضافة إلى جميع المستندات اللازمة بحسب ما نُص عليه في تفاصيل الإعلان عن الفرصة الاستئجارية، ثم النقر على "حفظ ومتابعة" للانتقال إلى الخطوة التالية.

|            |                                                                                              | التقارير المطلوبة                                                          | بيانات الصك والملكية |
|------------|----------------------------------------------------------------------------------------------|----------------------------------------------------------------------------|----------------------|
|            |                                                                                              | اقصى حد لحجم الملف 9 ميجا بايت<br>حيغ الملفات المسموحة gqi , geg , png<br> | مانات العقار         |
|            | <u>اختر الملف أو إ</u> سفاط الملفات منا تحميل<br>تسرفات الملفات المسموح بها (أفص ججم MB 9)   | المخططات والرسوم الهندسية                                                  | بيادت الحتر          |
|            |                                                                                              |                                                                            |                      |
|            | <u>اختر الملف أو إ</u> سفاط الملفات هنا لتحميل<br>تنسيفات الملفات المسموح بها (قصي ججم 9 MR) | رخصة البناء                                                                | التفاصيل التأجيرية   |
|            |                                                                                              |                                                                            | ملخص العرض           |
|            | <u>اجتر الماف</u> ر أو إسفاط الملفات هنا لتحميل<br>تتسرفات المسموح بها (فهي ججم 9 MG)        | رخصة الدفاع المدني                                                         |                      |
|            |                                                                                              |                                                                            |                      |
|            | <u>اختر الملف أو إسقاط الملفات هنا انحميل</u>                                                | تقرير سلامة المبنى                                                         |                      |
|            | تنسيفات الملمات المسموج بها (اقصي حجم RB )                                                   |                                                                            |                      |
|            | <mark>اختر الملف أو إسقادا الملفات هنا لتحميل</mark><br>تتسيقات المنسوح بها (قضي حجم 8 MG)   | رفص افری                                                                   |                      |
|            |                                                                                              |                                                                            |                      |
|            |                                                                                              | صور العقار                                                                 |                      |
|            | <u>اختر الملف أو إس</u> قاط المتفات منا لاحميل<br>تنسيفات الملفات المسموح بها (فصي حجم 5 MB) | الهور الداخلية                                                             |                      |
|            |                                                                                              |                                                                            |                      |
|            | <u>اختر الملف</u> أو إسطاط الملفات هنا لتحميل<br>تنسيفات الملفات المسموح بها (قصي حجم 5 MB)  | الصور الخارجية                                                             |                      |
|            |                                                                                              |                                                                            |                      |
| Andrea Man |                                                                                              |                                                                            |                      |

- 8- يقوم المستخدم بإدخال التفاصيل التأجيرية للعقار وإدخال سعر المتر المربع دون احتساب ضريبة القيمة المضافة، لاحتساب السعر الإجمالي للعرض كما يجب تحديد ما إذا كان يوجد تكليف ضريبي من عدمه لاحتساب ضريبة القيمة المضافة آلياً، ثم النقر على **"حفظ ومتابعة"** للاطلاع على تفاصيل العرض.
- يمكن إضافة أكثر من عقار في العرض الواحد عن طريق تحديد تفاصيل العقار الأول والنقر على "إضافة" ثم إدخال تفاصيل العقار الآخر، وهكذا.

| تقدیم علی فرصة         |                                                                     |           |                                      |                    |
|------------------------|---------------------------------------------------------------------|-----------|--------------------------------------|--------------------|
| 🗸 بيانات الحك والملكية | إضافة مساحات العقار                                                 |           |                                      |                    |
|                        | اقصی حد لإضافة مساحات للعقار: 5 مساحات                              |           |                                      |                    |
| بيانات العقار          | اسم العقار*                                                         |           | القدرة الاستيعابية                   |                    |
| الرخص والتقارير        | اسم العقار                                                          |           | أدخل القدرة الاستيعابية              |                    |
|                        | نوع المساحة *                                                       |           | المساحة *                            |                    |
| التفاصيل التأجيرية     | اختر نوع المساحة                                                    | ~         | أدخل المساحة بالمتر المربع           |                    |
| ملخص العرض             | سعر المتر المربع*                                                   |           |                                      |                    |
|                        | 1 – 1،000،000 ريال سعودي                                            |           |                                      | + إضافة            |
|                        |                                                                     |           |                                      |                    |
|                        | اسم العقار 💲 انوع المساحة 💲                                         | المساحة   | سعر المتر المربع 💲                   | القدرة الاستيعابية |
|                        |                                                                     |           |                                      |                    |
|                        | السعر الإجمالي                                                      |           |                                      |                    |
|                        | يوجد تکليف ضربيي؟                                                   |           |                                      |                    |
|                        |                                                                     |           |                                      |                    |
|                        | السعر الإجمالي (غير شامل ضريبة القيمة المضافة)<br>0.0.0 سال، سعمده، |           | السعر الإجمالي كتابة<br>بيال سيجوجون |                    |
|                        | وال شعودي                                                           |           | رين ستودي                            |                    |
|                        |                                                                     |           |                                      |                    |
|                        | €971                                                                |           |                                      | a                  |
|                        |                                                                     | ę         |                                      |                    |
| =)                     | یمکن تقدیم 0 عقارات ک                                               | حد اقصی ر | فى العرض الوات                       | ב.                 |

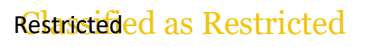

-9 يقوم المستخدم بالاطلاع ومراجعة تفاصيل العرض، والإقرار على صحة البيانات، ثم النقر على "إرسال الطلب"
ثم التأكيد على رسالة التأكيد لتقديم العرض بنجاح.

|              |                     |                                              |                                                   | عروض المقدمة<br> | إعلانات الفرص الاستئجارية ا |
|--------------|---------------------|----------------------------------------------|---------------------------------------------------|------------------|-----------------------------|
|              |                     |                                              |                                                   | صة               | التقديم على فر              |
|              |                     |                                              | ں العرض                                           | ملخد             | بيانات المك والملكية        |
|              |                     | التفاصيل التأجيرية                           | تفاصيل العرض الرخص والتقارير                      |                  | المعقار العقار              |
|              |                     |                                              | الرقم المرجعي للعرض                               |                  | ب الرخص والتقارير           |
|              | الرقم الوطني الموجد | الإسم التجاري                                | صفة مسجل العقار<br>مالك العقار                    |                  | التفاصيل التأجيرية          |
|              |                     | البريد الإنكتروني                            | رقم الجوال                                        |                  | Ŭ                           |
|              |                     | A Advanced complexity process                | . the states                                      |                  | 5 ملخص العرض                |
|              |                     | 32<br>Kb                                     | مقلوك يطك                                         |                  |                             |
|              |                     |                                              | بيانات وموقع العقار                               |                  |                             |
|              | المدينة             | المنطقة                                      | نوع المقار<br>م= ^.                               |                  |                             |
|              | المجمعه             | منطقه الرياض<br>الشارع                       | سعة<br>الدي<br>الحي                               |                  |                             |
|              |                     |                                              | المرمب                                            |                  |                             |
|              |                     |                                              | معلومات العقار المؤجر                             |                  |                             |
|              | acc llacalac<br>1   | عدد مواقف السيارات<br>1                      | ace الطوابق<br>1                                  |                  |                             |
|              |                     | تمامیل اضافیة<br>لا یوجد                     | مرافق المقار<br>لا يوجد                           |                  |                             |
| ال الطلب   > | lud                 | ىيا مديدة ومخابقة للأعل والدعل مسؤولية مدتها | الران جميو اليانات التي قمت بتسجيلها وإمالة<br>19 | 21 ×             |                             |
| قبل إرسا     | ع" وتعديل البيانات  | ريق النقر على "رجو                           | خطوة سابقة عن ط                                   | الرجوع لأي ذ     | يمكن                        |
|              |                     |                                              |                                                   |                  |                             |
|              | ×                   | ستئجارية                                     | يم العقار للفرصة الا                              | تقد              |                             |
|              |                     | لفرصة الاستئجارية؟                           | نت متأكد من تقديم العقار لا                       | هل أز            |                             |
|              |                     |                                              |                                                   |                  |                             |
|              | تأكيد               | إلغاء                                        |                                                   |                  |                             |
|              |                     |                                              |                                                   |                  |                             |

#### تمكين مسجل العقار من قبول أو رفض طلب التفاوض

يمكن لمسجل العقار الاطلاع على طلبات التفاوض من خلال تبويب **جميع الطلبات**، عند قبول طلب التفاوض يقوم المستخدم بتعديل الأسعار في جدول المساحات للوصول للسعر المطلوب وحفظ المدخلات، عند الحفظ ستُحدث حالة العرض إلى **بانتظار إكمال الترسية،** عند رفض طلب التفاوض ستُحدث حالة العرض إلى **مُستبعد**. **ويجب** قبول طلب التفاوض خلال 5 أيام تقويمية من ورود طلب التفاوض

|                              |                                             | جميع الطلبات                          | التفاصيل التأجيرية            | الرخص والتقارير                                   | ىيل العرض                |
|------------------------------|---------------------------------------------|---------------------------------------|-------------------------------|---------------------------------------------------|--------------------------|
| جب الرد خلال:<br>و 23 ساعة ( | <b>3</b><br>1921 4                          |                                       |                               | تفاوض                                             | طلبات ال                 |
|                              |                                             |                                       |                               | التفاوض                                           | وصف طلب                  |
| قبول رفض                     | لاستمرار في مرحلة الترسية؟ عند رفض التفاوض  | تخفيض سعر العرض إلى المعودي. ا        | للفرصة الاستئجارية، هل ترغب ب | ر يتجاوز الأسعار المعتمدة<br>عرض من مرحلة الترسية | سعر عرضکه<br>سیٰستبعد ال |
| 🙍 مرفوض                      | للاستمرار في مرحلة الترسية؟ عند رفض التفاوض | تخفيض سعر العرض إلى 💭 💴 ريال سعودي، ا | للفرصة الاستئجارية، هل ترغب ب | ب يتجاوز الأسعار المعتمدة<br>هرض من مرحلة الترسية | سعر عرضکه<br>سیُستبعد ال |

|                              |                |                      |             | طلب التفاوض       |
|------------------------------|----------------|----------------------|-------------|-------------------|
| السعر الحالي<br>المعاملة ر.س |                | السعر المطلوب<br>ر.س | ق<br>س      | السعر الساب<br>ر. |
| القدرة الاستيعابية           | متر المربع     | المساحة سعر ال       | نوع المساحة | اسم العقار        |
| 100                          | 2              | 2ρ                   | 0.0110      | Rectanged         |
|                              | 2              | 2ρ                   | 107004      | in the second     |
|                              | 2              | 2ρ                   | 1000        | 10.000            |
| حفظ وقبول الطلب              | اء إعادة تعيين | إلغا                 |             |                   |

#### تمكين مسجل العقار من الاطلاع على نتيجة الترسية

عند صدور نتيجة الترسية، يمكن لمسجل العقار الاطلاع على نتيجة الترسية عن طريق الانتقال إلى تبويب **"قائمة العروض**" ويتم فيها عرض سبب استبعاد العرض.

| البرش تماميل الإعلان مائمة العروض<br>برض المأثر<br>مان الاسر الاسر العراب<br>مان العراب الاسر العراب<br>ماد العروض المقدمة<br>ماد العروض المقدمة<br>ماد العروض المقدمة<br>ماد العروض المقدمة<br>ماد العروض المقدمة<br>ماد العروض المقدمة<br>ماد العروض الماد العراب<br>ماد العراب العراب العراب<br>ماد العراب العراب العراب العراب                                                                                                    | مرحلة الإعلان<br>تمت الترسية | تاريخ النشر            | الجهة الحكومية  | عنوان الإعلان<br>الرقم المرجعي                        |
|----------------------------------------------------------------------------------------------------|------------------------------|------------------------|-----------------|-------------------------------------------------------|
| برخ الفائز<br>عنب العرب الاسم التواري<br>العرب الاسم التواري<br>مذه العروض المقدمة<br>العروض المقدمة<br>العروض العروض المقدمة<br>العروض العروض العروض<br>العروض العروض العروض<br>العروض العروض العروض العروض<br>العروض العروض العروض العروض<br>العروض العروض الع<br>العروض العروض العروض العروض العروض العروض العروض العروض العروض العروض العروض العروض العروض العروض العروض العروض العروض العروض العروض العروض العروض العروض العروض العروض العروض العروض العروض العروض العروض العروض العروض العروض العروض الع                                      |                              |                        | ېض              | ماصيل العرض تفاصيل الإعلان قائمة العرو<br>            |
| كمة العروض المقدمة<br>رقم المرجعي للعرض<br>المعالم المرجعي للعرض<br>المعالم العرض<br>المعالم العرض                                                                                                    | فيمة الترسية                 | مدة الاستئجار بالسنوات | نوع العمّار     | <b>العرض الغائز</b><br>اسم حاجب العرض / الاسم التجاري |
| رم المرجعي للعرض<br>مرة المرجعي للعرض<br>المعادي العرض<br>المعادي المعادي المعادي المعا<br>المعادي المعادي المعادي المعادي المعادي المعادي المعادي المعادي المعادي المعادي المعادي المعادي المعادي المعادي المعادي المعادي المعادي المعادي المعادي المعادي المعادي المعادي المعادي المعادي المعادي المعادي المعادي المعادي المعادي ال |                              |                        |                 | قائمة العروض المقدمة                                  |
| المالية     المالية     <                                                                                                    |                              | تاريخ تقديم العرض      | اسم مقدم العرض  | الرقم المرجعي للعرض                                   |
| تقامیل العرض تقامیل العرض                                                                                                    | تفاصيل العرض                 |                        | 100 Aug 100 Aug | 11-14-14-14                                           |
| تفاصيل العرض                                                                                                    | تفاصيل العرض                 | -                      |                 |                                                       |
|                                                                                                    |                              |                        |                 | 14114000                                              |
| السابق 1 التالي                                                                                                    | تفاصيل العرض                 |                        |                 |                                                       |

#### رفع طلب التظلم

يمكن للمستخدم الاطلاع على سبب الاستبعاد عن طريق الانتقال إلى تبويب "**تفاصيل الترسية**"

|                |                              |                  |                                      | ىقدمة                     | ة العروض الم       | نات الفرص الاستئجاري           | إعلا |
|----------------|------------------------------|------------------|--------------------------------------|---------------------------|--------------------|--------------------------------|------|
|                |                              |                  |                                      |                           |                    |                                |      |
|                |                              | ي تفاصيل الترسية | يمكنك الإطلاع على تفاصيل الاستبعاد ف | ضك من الفرصة الإستئجارية، | أنه تم استبعاد عره | نأسف لإبلاغك                   | 8    |
|                | مرحلة الإعلان<br>تمت الترسية | تاريخ النشر      | عكومية                               | الجوة الد                 |                    | عنوان الإعلان<br>الرقم المرجعي |      |
|                |                              |                  |                                      |                           |                    |                                |      |
|                |                              |                  |                                      | قائمة العروض              | فاصيل الإعلان      | نفاصيل العرض تر                | ī    |
|                |                              |                  | ة تفاصيل الترسية                     | ر التفاصيل التأجيرين      | الرخص والتقارير    | نفاصيل العرض                   | ï    |
| 🖄 رفع طلب تظلم |                              |                  |                                      |                           | ية العرض           | تفاصيل ترس                     |      |
|                | التقييم الإجمالي             | التقييم المالي   |                                      | التقييم الغني             |                    | حالة العرض                     |      |
|                | -                            | -                |                                      |                           |                    | مستبعد                         |      |
|                |                              |                  |                                      |                           |                    | سبب استبعاد العرض              |      |
|                |                              |                  |                                      |                           |                    |                                |      |

| يُعرض التقييم الفني في حال كان العرض مستبعد مالياً      |  |
|---------------------------------------------------------|--|
| يُعرض التقييم المالي والتقييم الإجمالي في حال كان العرض |  |

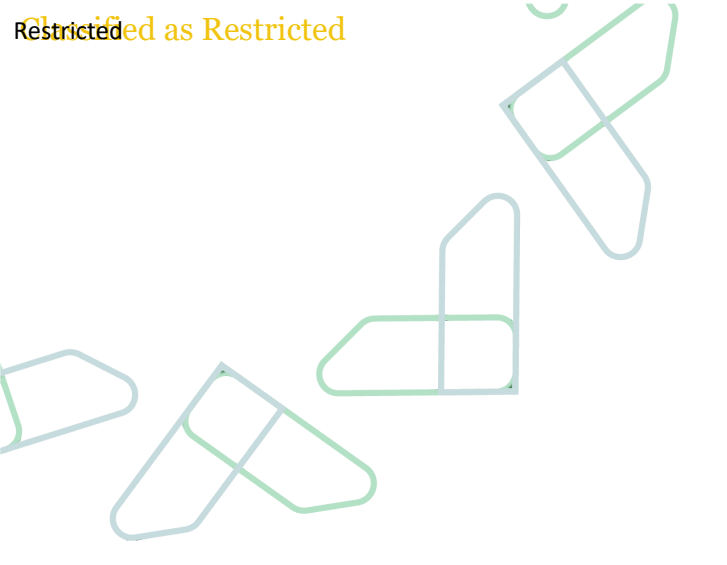

يمكن لمسجل العقار الاعتراض على نتيجة الترسية عن طريق رفع طلب تظلم وإدخال تفاصيل التظلم

|                |                             |                                                                              |                                         | ة العروض المقدمة                     | علانات الغرص الاستئجاري        |
|----------------|-----------------------------|------------------------------------------------------------------------------|-----------------------------------------|--------------------------------------|--------------------------------|
|                |                             | فاصيل الاستبعاد في تفاصيل الترسية                                            | الفرصة الإستئجارية، يمكنك الإطلاع على ت | بأنه تم استبعاد عرضك من              | 🛞 نأسف لإبلاغك ر               |
|                | مرحلة الإعلان<br>مت الترسية | تاريخ النشر                                                                  | الجهة الحكومية                          |                                      | عنوان الإعلان<br>الرقم المرجعي |
|                |                             |                                                                              | بة العروض                               | فاصيل الإعلان قائه                   | تفاصيل العرض تن                |
|                |                             | سية                                                                          | التفاصيل التأجيرية تفاصيل الترد         | الرخص والتقارير ا                    | تفاصيل العرض                   |
| 🖄 رفع طلب تظلم |                             |                                                                              |                                         | ية العرض                             | تفاصيل ترس                     |
|                | التقييم الإجمالي            | التقييم المالي                                                               | التقييم الفني                           |                                      | حالة العرض<br>مستبعد           |
|                |                             |                                                                              |                                         |                                      | سبب استبعاد العرض              |
|                | ×                           |                                                                              | ئلم                                     | رفع طلب تذ                           |                                |
|                |                             |                                                                              | للم                                     | <b>سبب النظلم •</b><br>ادخل سبب التظ |                                |
|                | 1000 / 0                    |                                                                              |                                         | وصف التظلم *                         |                                |
|                | ۸                           |                                                                              | للم                                     | ادخل وصف التذ                        |                                |
|                |                             |                                                                              |                                         | ملفات داعمة                          |                                |
|                |                             | ي <u>لف</u> أو إسقاط الملفات هنا لتحميل<br>بلفات المسموح بها (اقصي حجم 9 MB) | <u>اختر الم</u><br>تنسيقات الم          |                                      |                                |
|                | رفع طلب التظلم              | إلغاء                                                                        |                                         |                                      |                                |

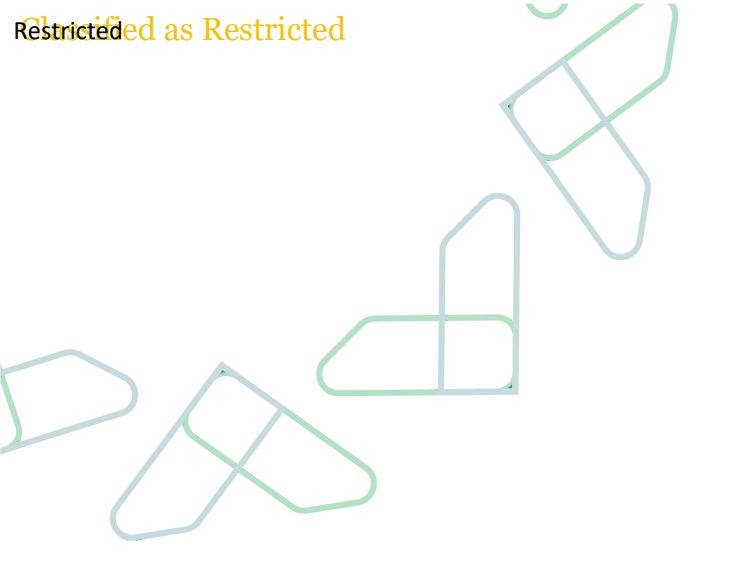

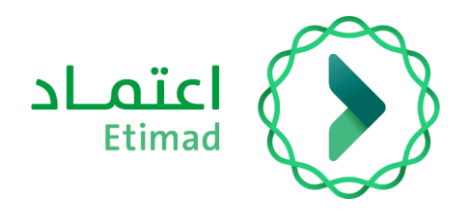

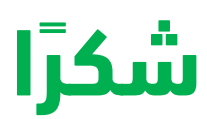

تحت إشراف

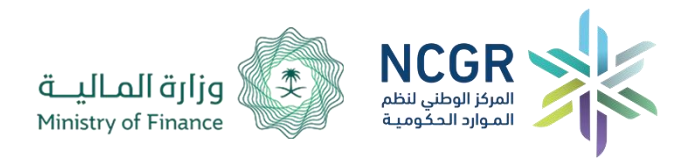

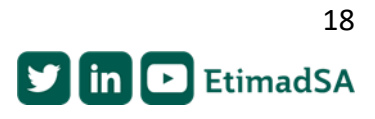